# 「ファーストケア体験版」のご利用にあたって

体験版の試用期間は45日間です。帳票印刷時は "SAMPLE" 文字が表示されます。

ファーストケア体験版では、お客様が実際の業務内容を入力できるよう、あらかじめデータを入れておりません。 製品ご購入の際は、お客様が体験版で入力したデータをそのままご利用いただけるようになっております。

 ★ <u>すぐにデータが入力された状態をご覧になりたい場合は、体験版サンプルデータを表示させることも可能です。</u>
体験版サンプルデータでは、帳票やグラフなどを含め、実務に近い状態をご覧いただくことができます。
【ご注意】製品ご購入の際は、ご利用開始前にデータの初期化(体験版サンプルデータの消去)が必要になります。サンプル データが入った状態で、実際のデータを上書きして製品版として利用することはできません。予めご了承ください。

遠隔操作でお客様の画面を直接見ながら操作説明ができる「リモートメンテナンス」でのご案内(無料)も 行っております。体験版のご利用については、お客様窓口 0120-27-8117 (携帯等からは044-281-3475) までお気軽にお問い合わせください。

## ■ 体験版サンプルデータを表示させる場合

| 1 | デスクトップ上のファーストケア(はちマーク)のショートカットアイコンをクリックし                                                                                                    | 、ファーストケア体験版を起動します。                                                                                                    |
|---|----------------------------------------------------------------------------------------------------|----------------------------------------------------------------------------------------------------|
| 2 | ログイン画面が表示されます。<br>ユーザー名に「admin」、パスワードに「admin」を入力し、[ログイン]を<br>クリックします。                                                                                                    |                                                                                                    |
| 3 | 起動後に《お知らせ》画面が開きます。<br>最新情報などがありますので確認後操作を開始します。<br>画面上部の《維持管理》をクリックします。<br>※ここでは居宅介護支援版で表示しています。お使いのファーストケアに<br>より、カラーが異なります。                                                                                                    |                                                                                                    |
| 4 | 《維持管理》・〈TOP〉画面が表示されます。<br>[復旧]ボタンをクリックします。                                                                                                    |                                                                                                    |
| 5 | 復旧を行う前に、現在のデータのバックアップ(保存)を行います。<br>[はい]をクリックします。                                                                                                    |                                                                                                    |
| 6 | バックアップ完了後、復旧データを選択する画面が表示されます。<br>表示されているファイルー覧から「体験版データ_XXXXX_OO版」を選択<br>し、[開く]ボタンをクリックします。<br>復旧処理後に表示される確認画面で[OK]をクリックするとファーストケア<br>が再起動し、利用開始できるようになります。<br>※体験版データは C ドライブ内の「FirstCare バックアップ」フォルダに保存されていま<br>す。異なるフォルダが指定されている場合は、指定し直します。<br>※「FirstCareバックアップ」フォルダがない場合は弊社までお問合せください。 | Bit - WHERE (and gas). Taxa.     Bit       Bit - N - Kall - Indexed/07     - C. Indexed/07     - C. Indexed/07       Bit - K. Conder.     Bit - K. Conder.     Bit - K. Conder.     - D. Conder.       Bit - K. Conder.     Bit - K. Conder.     Bit - K. Conder.     - D. Conder.       Bit - K. Conder.     Bit - K. Conder.     Bit - K. Conder.     - D. Conder.     - D. Conder.       Bit - K. Conder.     Bit - K. Conder.     - D. Conder.     - D. Conder. |

#### ■ 自社サービスと業務モードについて

ファーストケア居宅版の中には、「居宅介護支援版」、「居宅サービス提供版」の2つの業務モードがあります。

自社で、居宅介護支援の業務を行う場合は「居宅介護支援版」、サービス提供の業務を行う場合は「居宅サービス提供版」、 というように、各サービスに対応する業務モードに切り替えて作業を行います。

サンプルデータでは、全てのサービスに自社設定を行っている為、お客様の提供サービスによっては実務と異なる業務モード を表示できてしまうことがあります。よりお客様の環境に近い状況でご試用頂くためには、以下の設定内容のとおりにサンプル データを変更してください。

#### 【自社サービスと設定内容】

該当する自社サービスから設定内容を確認してください。

| ファーストケアを利用する自社サービス | 設定変更内容                                                                     |
|--------------------|----------------------------------------------------------------------------|
| 民党会議支援の2           | 自社設定から「43 居宅介護支援」「46 介護予防支援」を除く、その他の提供                                     |
| 后七月葭又援0007         | サービスを外します。                                                                 |
|                    | 自社設定から「43 居宅介護支援」「46 介護予防支援」を外します。                                         |
| サービス提供のみ           | ※サンプルデータではお客様の該当サービスだけでは、利用者などの情報が少な<br>くなってしまうため、居宅介護支援以外の全サービスを設定してください。 |
| 居宅介護支援+サービス提供      | 設定変更の必要はありません。そのままご利用いただけます。                                               |

### ■ サンプルデータの設定

| 1 | 《各種登録情報》〈自社情報〉を表示します。<br>この画面では、ファーストケアを利用する自社の提供サービスを<br>設定します。<br>【利用可能介護保険サービス】で該当するサービスのみにします。                                 |
|---|----------------------------------------------------------------------------------------------------|
| 2 | 自社から設定を外すサービスの「事業所名」をクリックします。<br>表示された事業所名リストから、上部の空欄を選択し、事業所の設定を<br>解除します。<br>全ての変更が完了したら、「保存」をクリックします。<br>ファーストケアを一度終了し、再度起動します。 |
| 3 | 表示されたログイン画面で、ユーザー名横の【再取得】をクリックします。<br>ユーザー名のリストが表示されるので、【★八木 かおり】を選択して<br>ください。<br>パスワードは空欄のまま【ログイン】をクリックし、起動します。                  |